## Tutoriel EFIVOL (Echange de fichiers volumineux) / ARENA GUYANE

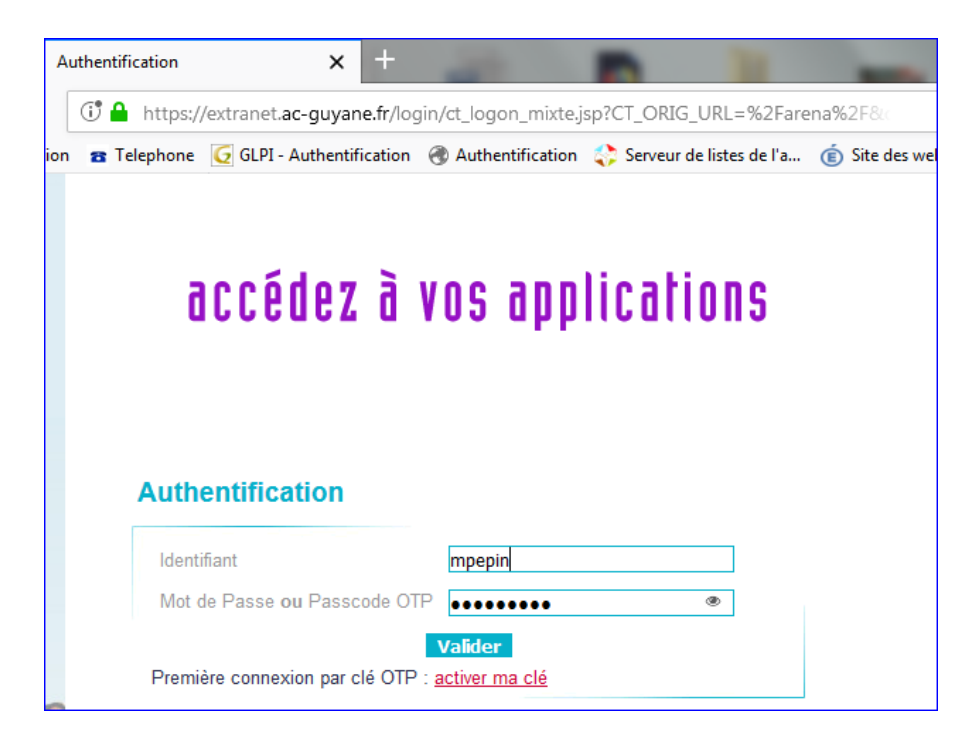

## Lien ARENA GUYANE

| ministäre                                             | ARENA – Accédez à vos applications                         | Gérer mes favoris Déconnexion                                                    |
|-------------------------------------------------------|------------------------------------------------------------|----------------------------------------------------------------------------------|
| éducation 😑                                           | Bienvenue M. Mederic PEPIN                                 | Derniere connexion le 20/02/2018 a 16:24                                         |
|                                                       | Annuaires                                                  | Autres outils                                                                    |
| Liberti - Egister - Frances<br>Hilfenningen Finangenn | Annuaire Académique des Agents (AAA)                       | Gestion de Réservation des Ressources de l'académie<br>Demande d'Hébergement Web |
| Recherche                                             | Intranet national Pléiade                                  | -                                                                                |
| Q                                                     | Pléiade                                                    |                                                                                  |
| Scolarité du 2nd degré                                | Outils d'échanges Echange de fichiers volumineury (EEIVOL) |                                                                                  |
| Examens et concours                                   |                                                            |                                                                                  |
| Gestion des personnels                                | U U ME                                                     | N 2010 - <u>Contact</u> V.2.1.1 - 06/10/2016                                     |
| Enquêtes et Pilotage                                  |                                                            |                                                                                  |
| Formation et Ressources                               |                                                            |                                                                                  |
| Intranet, Référentiels et Outils                      |                                                            |                                                                                  |
| Support et Assistance                                 |                                                            |                                                                                  |

## Cliquez sur « Intranet, Référentiels et outils » puis sur « EFIVOL »

|                       |                                                  | Avertissements                 |                                      |                    |
|-----------------------|--------------------------------------------------|--------------------------------|--------------------------------------|--------------------|
| En mettant à dispo    | sition des fichiers, vous devenez respo          | nsable de leur diffusion.      |                                      |                    |
| Il est rappelé que le | s échanges illicites d'enregistrements           | et d'oeuvres protégées ainsi   | que le piratage nuisent à la créat   | tion artistique.   |
| artistique peut do    | opere que le non respect des lois en             | vigueur, notamment celles o    | concernant le respect de la propri   | t droite entraîne  |
| irrémédiablement la   | suppression du ou des fichiers en qu             | lestion.                       | manquement ou plainte u ayan         | t droits entrainer |
| L'application assur   | e la confidentialité des documents               | échangés et elle a, dans c     | e but, fait l'objet d'un audit de s  | sécurité. Seuls le |
| dépositaires et les   | lestinataires ont accès aux fichiers dé          | posés.                         |                                      |                    |
| Le fichier est acces  | sible durant <b>15 jours</b> à partir du jour et | t de l'heure de dépôt. Au delà | , votre destinataire n'aura plus acc | cès au fichier.    |
| En aucun cas, le m    | instere de reducation nationale ne pol           | una eue tenu responsable d'e   | eventuelles pertes de données.       |                    |
| ces conditions.       |                                                  |                                |                                      |                    |
|                       | Dépôt de fichie                                  | <u>91</u>                      |                                      |                    |
|                       |                                                  |                                |                                      |                    |

| ministère<br>éducation<br>nationale | Echange de Fichiers Volumineux                                                                                                    |            |
|-------------------------------------|----------------------------------------------------------------------------------------------------|------------|
|                                     |                                                                                                    | <b>FAC</b> |
|                                     | <ol> <li>Fichier (2Go maxi.)*: Parcourir Aucun fichier sélectionné.</li> <li>Postinataire(s)*:<br/>Précisez la ou les adresses de messagerie de vos destinataires séparées par un point-virgule, une virgule ou un retour à la ligne.</li> </ol> |            |
|                                     | 3- Votre Message :                                                                                                    |            |
|                                     | Madame, Monsieur,<br>Un fichier a été déposé à votre attention.                                                                                                    |            |
|                                     | t.                                                                                                    |            |
|                                     | Cordialement.<br>Mederic Pepin                                                                                                    |            |
|                                     | *Saisie obligatoire Etape suivante Annuler                                                                                                    |            |

Cliquez sur l'onglet « parcourir » et rechercher votre fichier à télécharger pour l'envoi sur EFIVOL.

Nb : pour l'envoi d'un dossier contenant plusieurs fichiers, pensez à le compresser d'abord (ZIP).

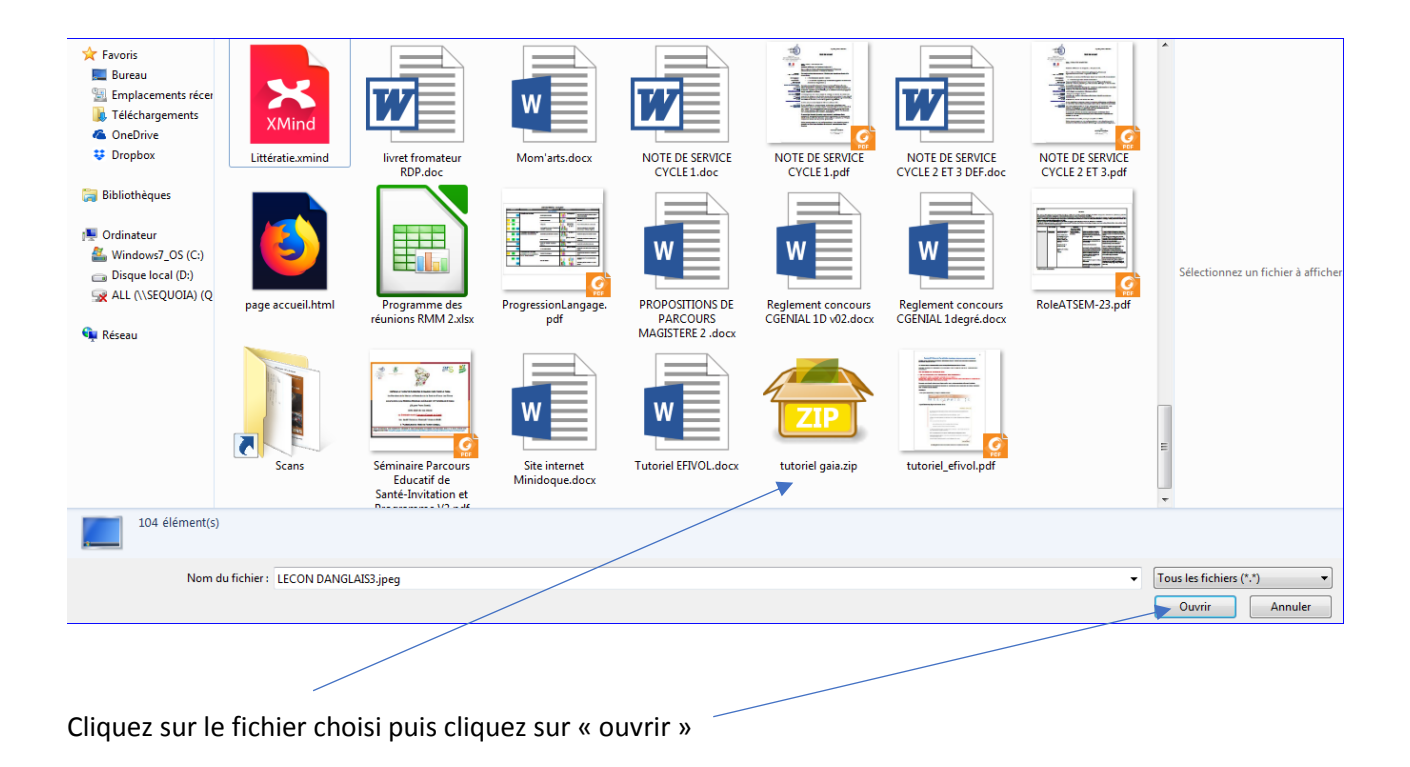

| Fichier (2Go maxi.) *: Pare                                                              | courir tutoriel gaia.zip        | 0                               |                      |
|------------------------------------------------------------------------------------------|---------------------------------|---------------------------------|----------------------|
| - Destinataire(s) <sup>*</sup> :<br>Précisez la ou les adresses de<br>retour à la ligne. | e messagerie de vos destinatair | es séparées par un point-virgul | a, une virgule ou un |
| mederic.pepin@ac-guy                                                                     | ang.fr                          | Renseignez l'adr                | esse e-mail          |
| - Votre Message :                                                                        |                                 |                                 |                      |
| Madame, Monsieur,<br>Un fichier a été dépo                                               | osé à votre attention.          |                                 | •                    |
| ( possibilité de rajo                                                                    | outer un message  )             |                                 |                      |
|                                                                                          | Facultatif<br>s'affiche.        | car un message auto             | matique              |
| Cordialement.<br>Mederic Pepin                                                           |                                 |                                 |                      |
| Saisie obligatoire                                                                       | Etano hukumta                   | Accustor                        |                      |
|                                                                                          |                                 | Annuer                          |                      |
|                                                                                          |                                 |                                 |                      |
|                                                                                          |                                 |                                 |                      |

Cliquez ici.

| <ul> <li>Fichier (2Go maxi.)*: Parcourir tutoriel gaia.zip</li> <li>Précisez la ou les adresses de messagerie de vos destinataires séparées par un point-virgule, une virgule ou un retour à la ligne.</li> </ul> | Attendre que l<br>chargement se<br>termine. |
|----------------------------------------------------------------------------------------------------|---------------------------------------------|
| mederic.pepin@ac_guyang.fr                                                                                                    |                                             |
| 3- Votre Message :                                                                                                    |                                             |
| Madame, Monsieur,                                                                                                    |                                             |
| ( possibilité de rajouter un message )                                                                                                    |                                             |
| Cordialement.<br>Mederic Pepin                                                                                                    |                                             |
| Saisie obligatoire Etape suivante Annuler                                                                                                    |                                             |
| O Déconnexion                                                                                                    |                                             |

|                       | <b>Entrol</b><br>Echange de Fichiers Volumineux  |
|-----------------------|--------------------------------------------------|
|                       |                                                  |
|                       |                                                  |
|                       |                                                  |
|                       | RÉCAPITULATIF DE VOTRE DEMANDE                   |
| Fichier :             | tutoriel efivol.pdf                              |
| Disponible jusqu'au : | 08/03/2018 17:45                                 |
| Destinataires :       | mederic.pepin@ac-guyane.fr 🕢                     |
| Objet :               | [E-FIVOL] Fichier disponible                     |
| Corps du message :    | Madame, Monsieur,                                |
|                       | Un fichier a été déposé à votre attention.       |
|                       | Pour télécharger le fichier, cliquez ICI         |
|                       | Possibilité de compléter le message automatique. |
|                       | Cordialement.                                    |
|                       | Mederic Pepin                                    |
|                       |                                                  |
|                       |                                                  |

Cliquez ici pour finaliser l'envoi du fichier volumineux.

| ministêr<br>Éducation<br>nationale | <b>É</b> -fiVol<br>Echange de Fichiers Volumineux                                                             |
|------------------------------------|----------------------------------------------------------------------------------------------------|
|                                    | TAD.                                                                                                    |
|                                    |                                                                                                    |
| Un                                 | mail contenant le lien d'accès à votre fichier a été transmis par courrier électronique à vos correspondants. |
|                                    | Nouveau dépôt Accueil                                                                                         |

Tutoriel réalisé par PEPIN Médéric / CPC NE (Circonscription de REMIRE-MONTJOLY MATOURY) 2017 /2018

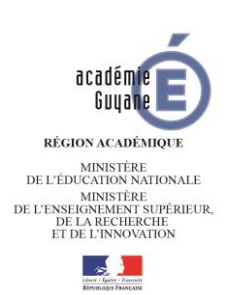

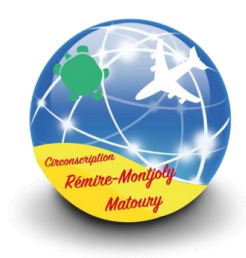